# PC/HDTV to Video Scan Converter **ID# 326**

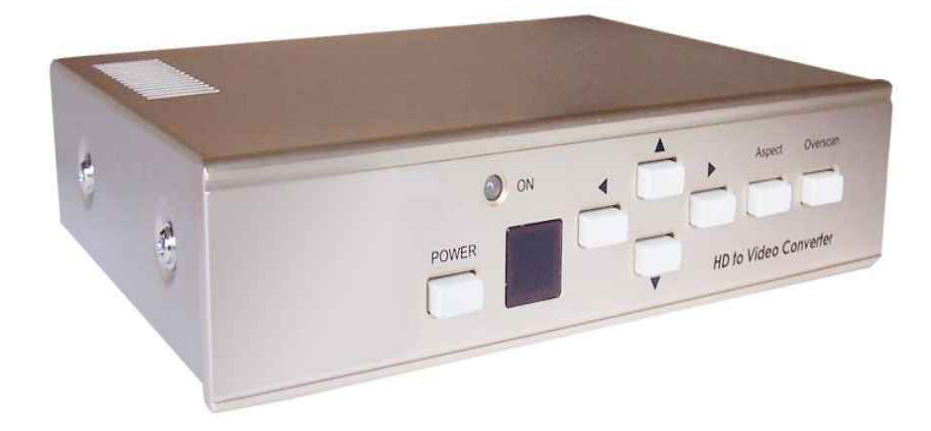

**Operation Manual** 

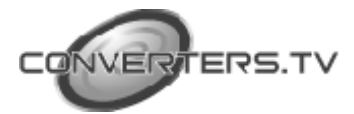

| Introduction | This unit is a high performance and multi-format video scan converter. It is designed to convert not only PC but also HDTV images to interlace NTSC/PAL and component output. It is ideal for use in video conferences, home theater, business presentations or viewing PC/HDTV images on TV. |
|--------------|----------------------------------------------------------------------------------------------------|
| Features     |                                                                                                    |
|              | 1. Switch on the back to select PC or HDTV input and down converters to                                                                                                    |
|              | NTSC or PAL, component output.                                                                                                    |
|              | <b>2.</b> Supports high resolution PC input up to UXGA (1600 x 1200@60Hz) and                                                                                                    |
|              | HDTV input up to 1080i @ 60Hz.                                                                                                    |
|              | <b>3.</b> Output video format is selectable between composite/S-video and component (YCbCr).                                                                                                    |
|              | 4. Supports high input refresh rate up to 140Hz (VGA).                                                                                                    |
|              | <b>5.</b> Additional HD-15 and 3-RCA connectors for looping through PC and HDTV input signal.                                                                                                    |
|              | 6. Adjustable image scaling: Pan, Position and Zoom.                                                                                                    |
|              | 7. Advanced 2-D flicker filter ensures a flicker-free picture.                                                                                                    |
|              | 8. Aspect adjustment for wide-screen HDTV source.                                                                                                    |
|              | 9. Adjustment contrast, brightness, colour and sharpness.                                                                                                    |
|              | <b>10.</b> Last memory.                                                                                                    |
|              | 11. Useful functions- overscan, freeze, test pattern and magnifier.                                                                                                    |
|              | 12. Adjustment and control through RS-232 interface.                                                                                                    |
|              | 13. Remote control, OSD operation display.                                                                                                    |
| Operation    |                                                                                                    |

Operation Controls and Functions

### **Front Panel**

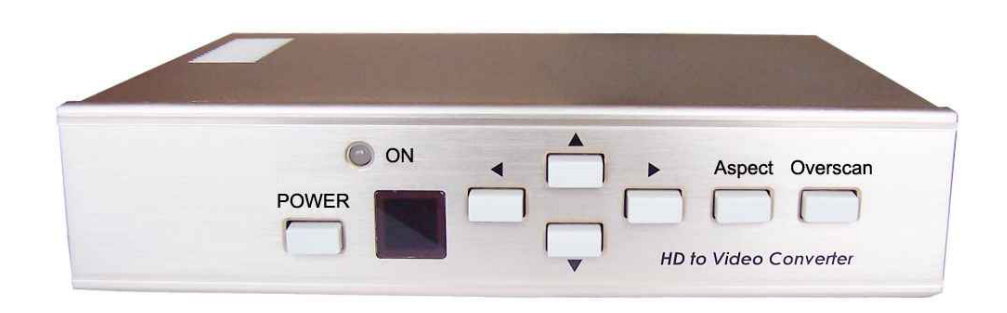

**1. Standby/On Indicator:** The indicator illuminates in red when it is in "standby"

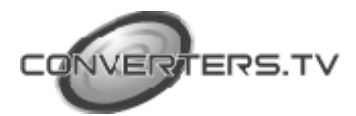

mode, illuminates in green when it is in "On" mode.

2. Power Button: Push the button to turn the power "On" or "Standby".

3. Remote Control Sensor

**4. Left Button:** Push the button in order to adjust the picture leftward under position, pan or zoom mode.

**5. Right Button:** Push the button in order to adjust the picture rightward under position, pan or zoom mode.

**6. Down Button:** Push the button in order to adjust the picture downward under position, pan or zoom mode.

7. Up Button: Push the button in order to adjust the picture upward under the position, pan or zoom mode.

**8.** Aspect Button: Push the button in order to select the screen aspect- Full-Pan and Scan-Letterbox.

**9. Overscan Button:** Push the button in order to overscan/underscan the picture.

### **Rear Panel**

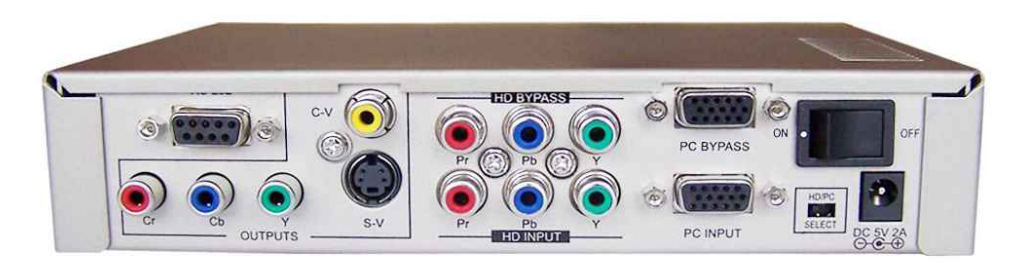

**1. RS-232 DB-9 connector:** This is the RS-232 port for connection to the users PC.

2. Video Output port: This is the Composite Video output connector.

3. HDTV (YPbPr) port: This is the HDTV loop-through output connector.

**4. PC output port:** This is the PC loop-through output connector.

**5. On/Off switch:** This is the main power button that switches the unit On or Off.

**6.** YCbCr component output port: This is the YCbCr component output connector.

7. S-Video output port: This is the S-Video output connector.

8. HDTV (YPbPr) input port: This is the HDTV input connector.

9. PC input port: This is the PC input connector.

**10. Input source select switch:** Set the switch to select HDTV or PC input. **11. DC Power Supply:** 5V 2A.

*Note: Output video format is selectable between Composite/S-Video and Component (YCbCr), press "Output" or IR remote to select output format.* 

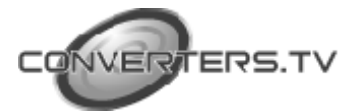

### Remote Control and Functions

**1. Power:** Power On/Off button.

**2. Video setting adjustments:** This is the setting adjustment for picture brightness, contrast, colour and sharpness.

**3.** V-Reset: Press the button in order to reset the picture adjustment to the factory default value.

**4.** NTSC/PAL: Press the button in order to select NTSC or PAL as video output.

**5.** Colour bar/pattern On/Off: Press the button to show colour bar pattern on the screen. Press again to close colour bar.

**6. Image freeze On/Off:** Press the button in order to freeze or unfreeze the image.

**7. Output Format:** Press the button in order to select your desired output format. Press repeatedly to toggle through CV/SV- YCbCr.

**8.** Under/Over Scan: Press the button to choose a underscan or overscan image.

**9. 9-blocks selection (zoom):** Under zoom mode press one of the buttons to select its corresponding sub-area which is 1/9 of the full-screen.

**10. Zoom On/Off:** Press the button to zoom in a picture, press again to zoom out.

**11. Horizontal/Vertical adjustment knob:** Adjust the size or position of an image when it is under zoom, pan/position or size/EXP mode. Also use this button to adjust the setting value of the picture adjustment of 2.

**12. Default:** Press the button to revert the following parameters to their factory preset values: zoom, position, size and picture adjust.

**13. Position/Pan:** When a picture is in underscan mode, press the button in order to adjust the position of the picture. When a picture is in overscan mode, press the button to adjust the pan mode.

**14. System Reset:** Press the button to revert all system parameters back to factory preset values. The system parameters that are in their factory default values include:

-Overscan.

- NTSC output.
- Full aspect.
- Video settings- reset, position/pan, size/expand reset.
- CV/SV output

**15. Size/EXP:** When a picture is in underscan mode, press the button in order to adjust the size. When a picture is in overscan mode, press the button in order to adjust the expand mode.

**16. Aspect:** Press the button in order to switch between full, pan and scan or letterbox.

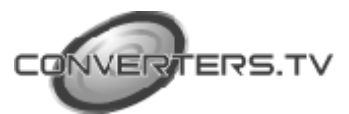

| <b>RS-232 Software</b><br><b>Operation</b>  | <ul> <li>PC/OS: Windows 98/ME/2000/XP.</li> <li>Software installation:</li> <li>Place the installation CD in the CD-Rom Drive.</li> <li>Execute setup.exe on installation CD.</li> <li>OS maybe requires updating some files. Please re-start the PC. After restarting the PC, execute setup.exe again.</li> <li>Click the taskbar menu (Start) - (Programs) - (Scan Converter) to execute software.</li> </ul>                                                                                                    |
|---------------------------------------------|----------------------------------------------------------------------------------------------------|
| RS-232 Software<br>Operation-<br>Main Panel | <ol> <li>Connection Status: Grey icon indicates disconnection to the unit. The coloured icon indicates connection to the unit.</li> <li>Power: Power On/Off.</li> <li>System Reset: Reset the units settings to the default values.</li> <li>Zoom: Turn the zoom on.</li> <li>Magnifier: Turn the magnifier on. Only for PC-input.</li> <li>Over/Under Scan: TV overscan adjustments are pan and expand; underscan adjustments are position and size.</li> <li>Prompt: Operation message.</li> <li>Option: Options of TV system, Panel skin, Test pattern, Window-Top.</li> <li>Close: Terminate application software.</li> <li>Minimize: Shrink application software to window taskbar.</li> <li>System Tray: Shrink application software to system tray. Click the icon and return to normal window.</li> <li>About: Display software version. Software version: Application software version. Firmware version: The unit's firmware version.</li> <li>Aspect: Select the screen aspect- Full- Pan and Scan- Letterbox.</li> <li>Position/Pan Adjustment: Size for Underscan and Expand for Overscan.</li> <li>Size Expand Adjustment: Size for Underscan and Expand for Overscan.</li> <li>Reset button is to reset the settings to their default values.</li> <li>Output Format: Select output format for CV/SV or YCbCr.</li> <li>Screen Freeze: Still screen.</li> <li>Video Settings: Brightness, contrast, colour and sharpness adjustments.</li> <li>RS-232 Communications port: COM1: or COM2:.</li> </ol> |

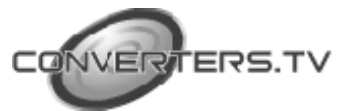

## Connection and Installation

- Connect the YCbCr, S-Video or Composite Video output port to your NTSC or PAL TV.

- Connect the RS-232 connection cable to the RS-232 port.
- Connect the HD Bypass (YPbPr) port to your PDP HDTV.
- Connect the HD Input port to your DVHS or DVD player.
- Connect your PC to the PC input port.
- Connect the PC bypass port to your LCD or monitor.
- Connect the AC adapter to the power supply port.

### Specifications

| Input Terminals      | - PC on HD-15                                            |  |  |
|----------------------|----------------------------------------------------------|--|--|
| -                    | - HDTV or SDTV on 3RCA (YPbPr or YCbCr).                 |  |  |
|                      |                                                          |  |  |
| PC Resolution List   | - VGA @ 60Hz up to 140Hz refresh rate.                   |  |  |
|                      | - SVGA @ 60Hz up to 120Hz refresh rate.                  |  |  |
|                      | - XGA @ 60Hz up to 85 Hz refresh rate.                   |  |  |
|                      | - SXGA @ 60Hz refresh rate.                              |  |  |
|                      | - UXGA @60Hz refresh rate.                               |  |  |
| HDTV Resolution List | - 480i and 480p @ 60 Hz.                                 |  |  |
|                      | - 576i and 576p @ 50 Hz.                                 |  |  |
|                      | - 720p @ 50 and 60 Hz.                                   |  |  |
|                      | - 1080i @ 48, 50 and 60 Hz.                              |  |  |
| Output Terminals     | - Composite Video on RCA.                                |  |  |
|                      | - S-Video on mini-din.                                   |  |  |
|                      | - Component on 3RCA (YCbCr).                             |  |  |
|                      | - PC pass-through on HD-15.                              |  |  |
|                      | - HDTV pass-through on 3 RCA (YPbPr/YCbCr).              |  |  |
| Output System        | NTSC or PAL interlaced video.                            |  |  |
| - ·                  | YCbCr Component.                                         |  |  |
| Controls             | Front panel controls, IR remote control, RS-232 control. |  |  |
| Power                | DC 5V/2A center positive                                 |  |  |
| Dimensions           | $DC = 5\sqrt{2A}$ , center positive.                     |  |  |
| Dimensions           | $204 (W) \times 155 (D) \times 50 (H) \text{ mm}.$       |  |  |

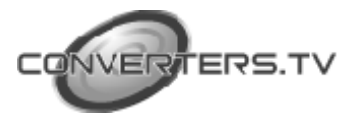

### **RS-232** Remote Control Protocol Pins Definition of Modem Cable

| Unit |            | _ | Remo | te Controller |
|------|------------|---|------|---------------|
| Pin  | Definition |   | Din  | Definition    |
| 1    | NC         |   | РШ   | Definition    |
| 2    | TvD        |   | 1    | NC            |
| 2    |            | • | 2    | R x D         |
| 3    | RXD        |   | 3    | ΤxD           |
| 4    | NC         |   | 4    | NC            |
| 5    | GND        | ◀ | 4    | NC            |
| 6    | NC         |   | 5    | GND           |
| -    | NC         | • | 6    | NC            |
| 7    | NC         |   | 7    | NC            |
| 8    | NC         |   | 0    | NC            |
|      |            | 1 | δ    | NC            |
|      | ſ          | 1 | 9    | NC            |

#### **RS-232** transmission format:

- Baud Rate: 9600 Bps.
- Data Bit: 8 bits.
- Parity: None.
- Stop bit: 1 bit.
- Command/Response codes of RS-232 transmission
- Commands/Response Codes are the combination of 6 bytes.
- Every command's transmission, scan converter responses the equal codes.
- Only PWR???, VER??? are available while the unit is in Power-Off status.
- Some functions need time to process, so you have to wait for "RYD???" code received, then you can do the next command.

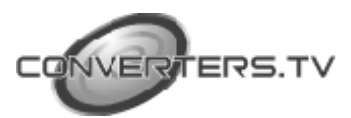

| Code           | Boady State | Comment      |                                                                                                    |
|----------------|-------------|--------------|----------------------------------------------------------------------------------------------------|
| PWR000         | Ready State | Comment      | Power off                                                                                                    |
| PWR001         | PDV005      | POWER        | Power on                                                                                                    |
| PW/P000        | RD1005      |              | Inquire status                                                                                                  |
| NPO000         |             |              | NTSC output                                                                                                    |
| NPO001         |             | N/P output   | PAL output                                                                                                    |
| NPO999         |             |              | Inquire status                                                                                                  |
| FP 7000        |             |              | Erreze image off                                                                                                |
| FR2001         |             | FREEZE       | Freeze image on                                                                                                 |
| FRZ999         |             |              | Inquire status                                                                                                  |
| 6/75/000       |             |              | Underscen                                                                                                    |
| SCN000         |             | SCAN         | Overscan                                                                                                    |
| SCN999         |             | bernit       | Inquire status                                                                                                  |
| 701 1000       | BB3/00/     |              |                                                                                                    |
| ZOM000         | RDY006      | 2004         | Zoom on                                                                                                    |
| ZOM001         | RDY006      | 2001         | Inquire status                                                                                                  |
| ZOM999         |             | NOTE UD      | Dana                                                                                                    |
| MV0000         |             | MOVE UP      | Button prace                                                                                                    |
| MVU001         |             | MOVE DOWNI   | Button press                                                                                                    |
| MVD000         |             | MOVEDOWN     | Button press                                                                                                    |
| La Ibaaa       |             |              | Button press                                                                                                    |
| MVD001         |             | MONTE L'EDT  | Description of the second second second second second second second second second second second second second s |
| MVL000         |             | MOVE LEFT    | Button release                                                                                                  |
| MVL001         |             | LOUP BLOUP   | Button press                                                                                                    |
| MVR000         |             | MOVE RIGHT   | Button release                                                                                                  |
| MVR001         |             |              | Button press                                                                                                    |
| SZU000         |             | SIZE UP      | Shorter height image button release                                                                             |
| SZU001         |             | SIZE UP      | Shorter height image button press                                                                               |
| SZD000         |             | SIZE DOWN    | Higher height image button release                                                                              |
| SZD001         |             | SIZE DOWN    | Higher height image button press                                                                                |
| SZL000         |             | SIZE LEFT    | Narrower width image button release                                                                             |
| SZL001         |             | SIZE LEFT    | Narrower width image button release                                                                             |
| SZR000         |             | SIZE RIGHT   | Wider width image button release                                                                                |
| SZR001         |             | SIZE RIGHT   | Wider width image button press                                                                                  |
| RST000         | RDY000      |              | System reset                                                                                                    |
| RST001         |             | RESET        | Reset image position                                                                                            |
| RST002         |             |              | Reset image size                                                                                                |
| RST003         | RDY003      |              | Reset video settings                                                                                            |
| PAT000         | RDY007      |              | Test nattern off                                                                                                |
| PAT001         | 101007      | PATTERN      | Test pattern on                                                                                                 |
| PAT999         |             |              | Inquire status                                                                                                  |
| EMETODO        |             |              | CHICH                                                                                                    |
| FMT001         |             | OUTPUT FORMA | T YUV                                                                                                    |
| FMT999         |             | oononon      | Inquire status                                                                                                  |
|                |             |              |                                                                                                    |
| ARA001~ARA009  |             | ZOOM AREA    | Zoom area 1~9                                                                                                   |
| AKA999         |             |              | Inquire status                                                                                                  |
| ASP000         |             |              | Aspect is full screen                                                                                           |
| ASP001         |             | ASPECT       | Aspect is pan & scan                                                                                            |
| ASP002         |             |              | Aspect is letterbox                                                                                             |
| 131777         |             |              | inquire status                                                                                                  |
| CON001~CON063  |             | CONTRAST     | Range=0~63                                                                                                    |
| CON999         |             |              | Inquire status                                                                                                  |
| BRI000-BRI255  |             | BRIGHTNESS   | Range-0-255                                                                                                    |
| BR1999         |             |              | Inquire status                                                                                                  |
| SAT000-SAT063  |             | SATURATION   | Range= 0-63                                                                                                    |
| SAT999         |             | GATORATION   | Inquire status                                                                                                  |
| ELK000- ELK001 |             | FLICKED      | Panae= 0-21                                                                                                    |
| FLK999         |             | PLICKER      | Kange- 0~21                                                                                                    |
| VED000         |             | VERSION      | Inquire status                                                                                                  |
| VER///         |             | VERSION      | Unit firmware version response                                                                                  |
| 1210999        |             | VERSION      | Inquire unit firmware version                                                                                   |

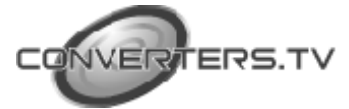